# Wire Transactions

### **Domestic Wire Template Creation**

- 1. Select the 'ACH and Wire' option under the 'Commercial' menu.
- 2. Click the 'New Template' button and select the 'Domestic Wire' option from the drop down menu.

| ACH and Wire                            |                            |              |   | := :                      |
|-----------------------------------------|----------------------------|--------------|---|---------------------------|
| م Search                                | Filter by Type 👻           | New Template | ~ | One-Time Payment 🗸        |
| Available Templates                     |                            |              |   |                           |
| ☆ 2006JEEP M LEDU<br>International Wire | ☆ 2006JEEP M I<br>Payments | EDU          | ☆ | ABC Corp<br>Domestic Wire |
|                                         |                            |              |   |                           |
| <u></u>                                 | PPD                        | 60           | Û | 60                        |

### Info & Users

- 3. The 'Info & Users' screen allows the user to name the template and to determine who else in the company is allowed access to the template.
- 4. Click the 'Next' button at the bottom of the screen or 'Recipient and Amount' in the workflow ribbon at the top of the page to move to the next step.

| ACH    | l and Wire                       | - Domestic W       | /ire |  |                 |  |
|--------|----------------------------------|--------------------|------|--|-----------------|--|
|        | nfo & Users                      | Recipient & Amount |      |  | Review & Submit |  |
| Templa | te Name *                        |                    |      |  |                 |  |
| Gran   | t User Access                    | *                  |      |  |                 |  |
| q S    | earch                            |                    |      |  |                 |  |
|        | Name                             |                    |      |  |                 |  |
| af.    | Wendy Fredlund                   |                    |      |  |                 |  |
| d.     | Leigh-anne Lydor                 | 1                  |      |  |                 |  |
| *      | Andrea Morelli<br>Lisa Morrissey |                    |      |  |                 |  |
|        |                                  |                    |      |  |                 |  |

#### **Recipient & Amount**

1. The 'Recipient & Amount' screen allows the user to select which recipient is tied to the template and designate a dollar amount. The 'Purpose of Wire' field is required to complete. There is an option to add an internal Memo or Description by clicking on the 'Additional Fields' link. This data can be edited when initiating the wire payment.

**NOTE**: Recipients with at least one account eligible for Wire transactions will show in the list of recipients to select. The 'Add Recipient' button is used to add a new recipient while remaining within the workflow of the existing payment template.

ACH and Wire - Domestic Wire

|        | ۱<br>Info & Users<br>/        | Recipient & Amount            | Subsidiary |        |        |        | ubmit         |
|--------|-------------------------------|-------------------------------|------------|--------|--------|--------|---------------|
| Templa | ite Name:                     |                               |            |        |        |        |               |
| SAMPLI | E                             |                               |            |        |        |        |               |
|        |                               |                               |            |        |        |        | := :::        |
| ٩      | Search                        |                               |            |        |        |        | New Recipient |
| AVAIL  | ABLE RECIPIENTS               |                               |            |        |        |        |               |
|        | Name 🔺                        | Account                       |            | Notify | Amount |        |               |
| V      | ABC CO                        | Checking: 4567                |            |        |        | \$0.00 | Ø             |
|        | Purpose Of Win<br>Maximum ler | re *<br>ngth is 35 characters |            |        |        |        |               |
|        | Additional Field              | ds ∨                          |            |        |        |        |               |
|        |                               |                               |            |        |        |        |               |
|        |                               |                               |            |        |        |        | Cancel Next   |

2. Click the 'Next' button at the bottom of the screen or 'Subsidiary' in the workflow ribbon at the top of the page to move to the next step.

| Info & Users          | Recipient & Amount | Subsidiary                | Account | Review & Submit  |     |
|-----------------------|--------------------|---------------------------|---------|------------------|-----|
| mplate Name:          |                    |                           |         |                  |     |
| it                    |                    |                           |         |                  |     |
| nd payment as:        |                    |                           |         |                  |     |
| OCKLAND TRUST COMPANY | TEST               |                           |         |                  |     |
|                       |                    |                           |         | _                |     |
|                       |                    |                           |         |                  |     |
| o, Search             |                    |                           |         |                  |     |
|                       |                    | APC Condos                |         | Condo associatio | un. |
| Wire                  |                    | Wire & ACH                |         | Wire & ACH       | /11 |
|                       |                    | This subsidiary is not vo | ılid.   |                  |     |
|                       |                    | Please correct            |         |                  |     |

- 3. If applicable, select the subsidiary that will be used to initiate the payment, and match the account that will initiate the payment to/from.
- 4. Click the 'Next' button at the bottom of the screen or 'Account' in the workflow ribbon at the top of the page to move to the next step.

#### Account

1. Select the corresponding offset account for the commercial payment.

| ACH               | ACH and Wire - Domestic Wire                                 |                                         |                                                         |                                       |  |  |  |  |
|-------------------|--------------------------------------------------------------|-----------------------------------------|---------------------------------------------------------|---------------------------------------|--|--|--|--|
| Ir                | nfo & Users Recipient & A                                    | Amount Subsidiary                       | Account Rev                                             | iew & Submit                          |  |  |  |  |
| Templat<br>SAMPLE | e Name:                                                      |                                         |                                                         |                                       |  |  |  |  |
| Choo              | se "From" Account                                            |                                         |                                                         |                                       |  |  |  |  |
|                   |                                                              |                                         |                                                         |                                       |  |  |  |  |
|                   | Account Name 🔺                                               | Account Type 🔺                          | Account Number 🔺                                        | Balance 🔺                             |  |  |  |  |
| ×                 | Account Name 🔺                                               | Account Type 🔺<br>Checking              | Account Number 🔺                                        | Balance *<br>\$60.76                  |  |  |  |  |
|                   | Account Name  COMMERCIAL CHECKING FREE CHECKING              | Account Type 🔺<br>Checking<br>Checking  | Account Number +<br>DDA-XXXX3572<br>DDA-XXXX3580        | Balance <b>*</b><br>\$60.76<br>\$1.64 |  |  |  |  |
|                   | Account Name  COMMERCIAL CHECKING FREE CHECKING FREE SAVINGS | Account Type  Checking Checking Savings | Account Number  DDA-XXXX3572 DDA-XXXXX3580 SAV-XXXX3946 | Balance    S60.76  \$1.64  \$71.69    |  |  |  |  |

2. Click the 'Next' button at the bottom of the screen or 'Review & Submit' in the workflow ribbon at the top of the page to move to the next step.

### **Review & Submit**

1. Review the information on the screen for accuracy and then click 'Save'.

| ACH and Wire - Dom                               | estic Wire          |                                       |                    |
|--------------------------------------------------|---------------------|---------------------------------------|--------------------|
| Info & Users Recipient                           | & Amount Subsidiary | Account                               | Review & Submit    |
| Template Name:<br>SAMPLE                         |                     |                                       |                    |
| Send payment as<br>ROCKLAND TRUST COMPANY/TEST   |                     | Total Amount<br>\$0.01 to 1 recipient |                    |
| From Account<br>COMMERCIAL CHECKING DDA-XXXXX357 | 2 60.76             | Purpose Of Wire<br>TEST               |                    |
| Process Date Select Date                         | 31                  | Message to Beneficiary                |                    |
| Recurrence<br>None                               |                     |                                       |                    |
| Selected Recipients                              |                     |                                       | :≡ ::              |
| Name  Account                                    | Notify              | Amount 🔦 Memo                         | or Description     |
| ABC CO Checking: 4567                            | No                  | \$0.01                                |                    |
| * - Indicates required field                     |                     | Cancel                                | Save Draft Approve |

## **Existing Domestic Wire Templates**

1. Click on the pencil icon next to the desired domestic wire template.

| ACH and Wire                                                            |                            |          |        | <b>=</b>                  |
|-------------------------------------------------------------------------|----------------------------|----------|--------|---------------------------|
| م Search                                                                | Filter by Type 👻           | New Temp | late 🗸 | One-Time Payment 🗸        |
| Available Templates                                                     |                            |          |        |                           |
| ☆ 2006JEEP M LEDU<br>International Wire                                 | ☆ 2006JEEP M L<br>Payments | EDU      |        | ABC Corp<br>Domestic Wire |
| Î (2 /                                                                  | PPD                        | 1        | Ŵ      | 6                         |
| ☆ ABC Payroll<br>Payroll<br>LAST PAYMENT<br>0.01<br>Sent on: 10/20/2016 | රූ Andy<br>Payments        |          | ☆      | art<br>Payments           |
| Ē 60                                                                    | PPD                        | 60       | Ŵ      | CCD 🖆 🖉                   |

2. Confirm the 'Template Name' and 'User Access.'

### ACH and Wire - Domestic Wire

| In      | fo & Users       | Recipient & Amount | Subsidiary     | Account          | Review & Submit |
|---------|------------------|--------------------|----------------|------------------|-----------------|
| Templa  | te Name:         |                    |                |                  |                 |
| Domesti | ic wire test 🛛 🟠 |                    |                |                  |                 |
| Choos   | se "From" Acc    | count              |                |                  |                 |
| a Sei   | arch             |                    |                |                  |                 |
|         | Account Name     | •                  | Account Type 🔸 | Account Number 🔸 | Balance +       |
|         | Commercial Che   | ecking             | Checking       | DDA-XXXXX3580    | \$253.69        |
|         | Money Market S   | Savings            | Savings        | SAV-XXXX3946     | \$287.37        |
|         | Business Saving  | 'S                 | Savings        | SAV-XXXXX3954    | \$260.48        |

3. Enter the dollar amount for the domestic wire recipient. The 'Purpose of Wire' field is required to complete. There is an option to add an internal Memo or Description by clicking on the 'Additional Fields' link. This data can be edited when initiating the wire payment.

| ACH and Wire                     | - Domestic Wire             |          |        |             |                      |
|----------------------------------|-----------------------------|----------|--------|-------------|----------------------|
| Info & Users                     | Recipient & Amount Subsidia | ry Accou | nt /   | Review & S  | ubmit                |
| Template Name:<br>ABC Corp 🏠     |                             |          |        |             |                      |
| م Search<br>AVAILABLE RECIPIENTS |                             |          |        |             | Recipient            |
| Name 🔺                           | Account                     | Notify   | Amount |             |                      |
| Cisco Dog foods                  | Checking: 36974581          |          |        | \$50,000.00 | $\equiv \mathscr{O}$ |
| Purpose Of Wire<br>Storage Unit  | 2 *                         |          |        |             |                      |
|                                  | 5 🗡                         |          |        |             |                      |

4. Click the 'Next' button at the bottom of the screen or 'Subsidiary' in the workflow ribbon at the top of the page to move to the next step.

| ACH and Wire - Domesti       | ic Wire         |         |                 |
|------------------------------|-----------------|---------|-----------------|
| Info & Users Recipient & Ame | ount Subsidiary | Account | Review & Submit |
| Template Name:               |                 |         |                 |
| ABC Corp 🏠                   |                 |         |                 |
| Send payment as:             |                 |         |                 |
| ABC CO                       |                 |         |                 |
|                              |                 |         |                 |
|                              |                 |         | ·== ·=·         |
| م Search                     |                 |         |                 |
|                              |                 |         |                 |
| ABC CO<br>Wire               |                 |         |                 |
|                              |                 |         |                 |
|                              |                 |         |                 |
| Company ID:                  | -               |         |                 |
|                              | 1               |         |                 |
|                              |                 |         | Cancel Next     |

- 5. If applicable, select the subsidiary that will be used to initiate the payment, and match the account that will initiate the payment to/from.
- 6. Click the 'Next' button at the bottom of the screen or 'Account' in the workflow ribbon at the top of the page to move to the next step.

7. Confirm the account to be used for the domestic wire.

| ACH     | and Wire - Domestic Wir                                      | re                                                |                                                                  |                                       |
|---------|--------------------------------------------------------------|---------------------------------------------------|------------------------------------------------------------------|---------------------------------------|
| I       | nfo & Users Recipient & Amount                               | Subsidiary                                        | Account Review &                                                 | Submit                                |
| Templa  | te Name:                                                     |                                                   |                                                                  |                                       |
| ABC Cor | ₽ ☆                                                          |                                                   |                                                                  |                                       |
| Choo    | se "From" Account                                            |                                                   |                                                                  |                                       |
| q S     | earch                                                        |                                                   |                                                                  |                                       |
|         |                                                              |                                                   |                                                                  |                                       |
|         | Account Name 🔺                                               | Account Type 🔺                                    | Account Number 🔺                                                 | Balance 🔺                             |
| ×       | Account Name *                                               | Account Type 🔺<br>Checking                        | Account Number *<br>DDA-XXXX3572                                 | Balance <b>*</b><br>\$60.76           |
|         | Account Name  COMMERCIAL CHECKING FREE CHECKING              | Account Type *<br>Checking<br>Checking            | Account Number *<br>DDA-XXXX3572<br>DDA-XXXX3580                 | Balance <b>*</b><br>\$60.76<br>\$1.64 |
|         | Account Name  COMMERCIAL CHECKING FREE CHECKING FREE SAVINGS | Account Type *<br>Checking<br>Checking<br>Savings | Account Number *<br>DDA-XXXX3572<br>DDA-XXXX3580<br>SAV-XXXX3946 | Balance  \$60.76 \$1.64 \$71.69       |

- 8. Click the 'Next' button at the bottom of the screen or 'Review & Submit' in the workflow ribbon at the top of the page to move to the next step.
- 9. Designate the 'Process Date' and complete the 'Message to Beneficiary' field, if applicable. Next, depending on your access, click 'Draft' or 'Approve.'

| ACH and Wire                 | e - Domestic Wir    | e          |                    |                                         |         |
|------------------------------|---------------------|------------|--------------------|-----------------------------------------|---------|
| Info & Users                 | Recipient & Amount  | Subsidiary | ) Account          | Review & Submit                         |         |
| Template Name:               |                     |            |                    |                                         |         |
| ABC Corp 🟠                   |                     |            |                    |                                         |         |
| Send payment as              |                     |            |                    |                                         |         |
| ABC CO                       |                     | TOLAL      | Amount             |                                         |         |
|                              |                     | \$5.00     | to 1 recipient     |                                         |         |
| From Account                 |                     | Purpos     | e Of Wire          |                                         |         |
| COMMERCIAL CHECKING [        | DDA-XXXXX3572 60.76 | Storage    | e Unit             |                                         |         |
| Process Date                 |                     | Mess       | age to Beneficiary |                                         |         |
| Select Date                  |                     | ABC        | Corp               |                                         |         |
| Pecurrence                   |                     |            |                    |                                         |         |
| None                         |                     |            |                    |                                         |         |
|                              |                     |            |                    |                                         |         |
| Selected Recipien            | ts                  |            |                    |                                         |         |
|                              |                     |            |                    |                                         | = =     |
| Name 🔺                       | Account 🔺           | Notify     | Amount             | <ul> <li>Memo or Description</li> </ul> |         |
| Cisco Dog foods              | Checking: 36974581  | No         | \$5.0              | 10                                      |         |
| * - Indicates required field |                     |            |                    |                                         |         |
|                              |                     |            | Cancel             | Save Draft                              | Approve |

### Creating a One-Time Domestic Wire Transfer

- 1. Select the 'ACH and Wire' option under the 'Commercial' menu.
- 2. Click the 'One-Time Payment' button and select the 'Domestic Wire' option from the drop down menu.

| ACH and Wire                            |                            |                | ≡ ≡                       |
|-----------------------------------------|----------------------------|----------------|---------------------------|
| م Search                                | Filter by Type 👻           | New Template 🗸 | One-Time Payment 🗸        |
| Available Templates                     |                            |                |                           |
| ☆ 2006JEEP M LEDU<br>International Wire | ☆ 2006JEEP M L<br>Payments | EDU ☆          | ABC Corp<br>Domestic Wire |
| Î (^ /                                  | PPD                        | 60             | 60                        |

3. Select a recipient from the list. Enter the dollar amount for the domestic wire. The 'Purpose of Wire' field is required and the internal Memo/Description is optional under the 'Additional Fields' link.

| ACH   | and Wire -                                                          | Domestic Wire                                 | e |        |        |        |   |               |
|-------|---------------------------------------------------------------------|-----------------------------------------------|---|--------|--------|--------|---|---------------|
| Reci  | ipient & Amount                                                     |                                               |   |        |        |        |   |               |
| One   | Time Payment                                                        |                                               |   |        |        |        |   |               |
|       |                                                                     |                                               |   |        |        |        |   | = =           |
| ٩     | Search                                                              |                                               |   |        |        |        |   | New Recipient |
| AVAII | ABLE RECIPIENTS                                                     |                                               |   |        |        |        |   |               |
|       |                                                                     |                                               |   |        |        |        |   |               |
|       | Name 🔺                                                              | Account                                       |   | Notify | Amount |        |   |               |
| ×     | Name ABC CO                                                         | Account<br>Checking: 4567                     |   | Notify | Amount | \$0.00 | = | P             |
| ¥     | Name *<br>ABC CO<br>Purpose Of Wire *                               | Account<br>Checking: 4567<br>is 35 characters |   | Notify | Amount | \$0.00 | ≡ | P             |
| ×     | Name * ABC CO Purpose Of Wire * Maximum length Additional Fields >> | Account<br>Checking: 4567<br>is 35 characters |   | Notify | Amount | \$0.00 | = | Ø             |

4. Click the 'Next' button at the bottom of the screen or 'Subsidiary' in the workflow ribbon at the top of the page to move to the next step.

| ACH and Wire - Domestic Wir   | re l                                                                        |                                 |
|-------------------------------|-----------------------------------------------------------------------------|---------------------------------|
| Recipient & Amount Subsidiary | Account Review & Sul                                                        | bmit                            |
| One Time Payment              |                                                                             |                                 |
| Send payment as:              |                                                                             |                                 |
| ROCKLAND TRUST COMPANY/TEST   |                                                                             |                                 |
| - Coard                       |                                                                             | <b>≔ </b>                       |
| d Search                      |                                                                             |                                 |
| ABC CO<br>Wire                | ABC Condos<br>Wire & ACH<br>This subsidiary is not valid.<br>Please correct | Condo association<br>Wire & ACH |
| Company ID:                   | Company ID: ****5678                                                        | Company ID: ****6789            |

- 5. If applicable, select the subsidiary that will be used to initiate the payment, and match the account that will initiate the payment to/from.
- 6. Click the 'Next' button at the bottom of the screen or 'Account' in the workflow ribbon at the top of the page to move to the next step.
- 7. Select the account for the domestic wire transaction.

| ACH    | and Wire         | - Domestic W       | /ire           |                  |                 |
|--------|------------------|--------------------|----------------|------------------|-----------------|
| In     | fo & Users       | Recipient & Amount | Subsidiary     | Account          | Review & Submit |
| Templa | te Name:         |                    |                |                  |                 |
| Domest | ic wire test 🏾 🏠 |                    |                |                  |                 |
| Choos  | se "From" Ac     | count              |                |                  |                 |
| a Se   | arch             |                    |                |                  |                 |
|        | Account Name     | •                  | Account Type 🔸 | Account Number + | Balance +       |
|        | Commercial Ch    | ecking             | Checking       | DDA-XXXXX3580    | \$253.69        |
|        | Money Market !   | Savings            | Savings        | SAV-XXXXX3946    | \$287.37        |
|        | Business Saving  | 35                 | Savings        | SAV-XXXXX3954    | \$260.48        |
|        |                  |                    |                |                  |                 |
|        |                  |                    |                |                  | Cancel Next     |

- 8. Click the 'Next' button at the bottom of the screen or 'Review & Submit' in the workflow ribbon at the top of the page to move to the next step.
- 9. Designate the 'Process Date' and complete the 'Message to Beneficiary' field, if applicable. Next, depending on your access, click 'Draft' or 'Approve.'

| ACH and V                         | Wire - Domestic V         | Vire               |                                       |                     |         |
|-----------------------------------|---------------------------|--------------------|---------------------------------------|---------------------|---------|
| Recipient & An                    | nount Subsidiary          | Account            | Review & Subi                         | nit                 |         |
| One Time Pay                      | /ment                     |                    |                                       |                     |         |
| Send payment as<br>ROCKLAND TRUST | COMPANY/TEST              |                    | Total Amount<br>\$0.00 to 1 recipient |                     |         |
| From Account                      | CKING DDA-300003572 60.76 |                    | Purpose Of Wire<br>TEST               |                     |         |
| Process Date                      |                           |                    | Message to Beneficiary                |                     |         |
| Select Date                       |                           | [ <sup>4+4</sup> ] |                                       |                     |         |
| Recurrence<br>None                |                           |                    |                                       |                     |         |
| Selected Rec                      | ipients                   |                    |                                       |                     |         |
|                                   |                           |                    |                                       |                     |         |
| Name +                            | Account +                 | Notify             | Amount +                              | Memo or Description |         |
| ABC CO                            | Checking: 4567            | No                 | \$0.00                                |                     |         |
| - Indicates require               | rd field                  |                    |                                       | Cancel Draft        | Approve |

### International Wire Template Creation

- 1. Select the 'ACH and Wire' option under the 'Commercial' menu.
- 2. Click the 'New Template' button and select the 'International Wire' option from the drop down menu.

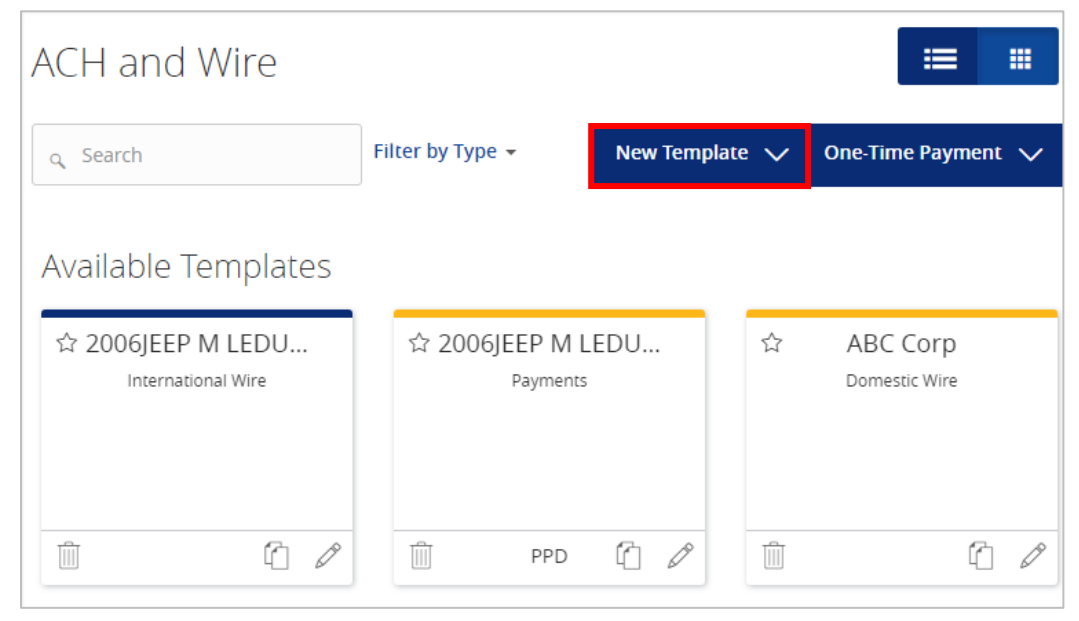

#### Info & Users

- 3. The 'Info & Users' screen allows the user to name the template and to determine who else in the company is allowed access to the template.
- 4. Click the 'Next' button at the bottom of the screen or 'Recipient and Amount' in the workflow ribbon at the top of the page to move to the next step.

| Ir                    | ifo & Users                | Recipient & Amount | Subsidiary                            | Account                                            | Review & Submit                   |  |  |  |  |
|-----------------------|----------------------------|--------------------|---------------------------------------|----------------------------------------------------|-----------------------------------|--|--|--|--|
| Templa                | te Name:<br>ic wire test 📣 |                    |                                       |                                                    |                                   |  |  |  |  |
| Domestic wire test X  |                            |                    |                                       |                                                    |                                   |  |  |  |  |
| Choose "From" Account |                            |                    |                                       |                                                    |                                   |  |  |  |  |
|                       |                            |                    |                                       |                                                    |                                   |  |  |  |  |
|                       | Account Name 🔸             |                    | Account Type 🔶                        | Account Number 🔶                                   | Balance 🔺                         |  |  |  |  |
|                       | Account Name               | cking              | Account Type 🔺<br>Checking            | Account Number •<br>DDA-XXXXX3580                  | Balance -<br>\$253.69             |  |  |  |  |
|                       | Account Name               | bcking             | Account Type •<br>Checking<br>Savings | Account Number •<br>DDA-XXXXX3580<br>SAV-XXXXX3946 | Balance •<br>\$253.69<br>\$287.37 |  |  |  |  |

Cancel

Next

ACH and Wire - Domestic Wire

#### **Recipient & Amount**

- 5. The 'Recipient & Amount' screen allows the user to select which recipient is tied to the template and designate a dollar amount. The 'Purpose of Wire' field is required and the internal Memo/Description is optional under the 'Additional Fields' link. This data can be edited when initiating the wire payment.
- 6. Select the currency from the drop down box and enter the amount.

**NOTE**: Only the recipients with at least one account eligible for Wire transactions will show in the list of recipients to select. The 'Add Recipient' button is used to add a new recipient remaining within the workflow of the existing payment template.

| AC   | H and Wire        | - International V   | Vire |        |        |        |               |
|------|-------------------|---------------------|------|--------|--------|--------|---------------|
|      | Info & Users      | Recipient & Amount  |      |        |        |        | nit           |
| Temp | late Name:        |                     |      |        |        |        |               |
| TEST |                   |                     |      |        |        |        |               |
|      |                   |                     |      |        |        |        |               |
| Q    | Search            |                     |      |        |        |        | New Recipient |
| AVA  | ILABLE RECIPIENTS |                     |      |        |        |        |               |
|      | Name 🔺            | Account             |      | Notify | Amount |        |               |
| 1    | ABC Company new   | SWIFT/BIC: H 12345  | 66   |        | USD 🔻  | \$0.00 | = 0           |
|      | Purpose Of Wire * |                     |      |        |        |        |               |
|      | Maximum length    | n is 35 characters  |      |        |        |        |               |
|      | Additional Fields | ^                   |      |        |        |        |               |
|      | Memo or Descript  | ion                 |      |        |        |        |               |
|      | Maximum length    | n is 140 characters |      |        |        |        |               |
|      |                   |                     |      |        |        |        |               |
|      |                   |                     |      |        |        |        | Cancel Next   |

7. Click the 'Next' button at the bottom of the screen or 'Subsidiary' in the workflow ribbon at the top of the page to move to the next step.

| ACH and Wire - International W  | Vire                                            |                      |
|---------------------------------|-------------------------------------------------|----------------------|
| Info & Users Recipient & Amount | Subsidiary Account                              | Review & Submit      |
| Template Name:                  |                                                 |                      |
| test                            |                                                 |                      |
| Send payment as:                |                                                 |                      |
| ROCKLAND TRUST COMPANY/TEST     |                                                 |                      |
| ু Search                        |                                                 |                      |
| ABC CO                          | ABC Condos                                      | Condo association    |
| Wire                            | Wire & ACH                                      | Wire & ACH           |
|                                 | This subsidiary is not valid.<br>Please correct |                      |
| Company ID:                     | Company ID: ****5678                            | Company ID: ****6789 |

- 8. If applicable, select the subsidiary that will be used to initiate the payment, and match the account that will initiate the payment to/from.
- 9. Click the 'Next' button at the bottom of the screen or 'Account' in the workflow ribbon at the top of the page to move to the next step.

#### Account

10. Select the corresponding offset account for the commercial payment.

| AC   | ACH and Wire - International Wire                                |                    |                                         |                                                         |                                                  |  |  |  |
|------|------------------------------------------------------------------|--------------------|-----------------------------------------|---------------------------------------------------------|--------------------------------------------------|--|--|--|
|      | Info & Users                                                     | Recipient & Amount | Subsidiary                              | Account                                                 | Review & Submit                                  |  |  |  |
| Tem  | iplate Name:                                                     |                    |                                         |                                                         |                                                  |  |  |  |
| TEST | г                                                                |                    |                                         |                                                         |                                                  |  |  |  |
|      |                                                                  |                    |                                         |                                                         |                                                  |  |  |  |
| Ch   | loose "From" Acco                                                | ount               |                                         |                                                         |                                                  |  |  |  |
| ٩    | Search                                                           |                    |                                         |                                                         |                                                  |  |  |  |
|      |                                                                  |                    |                                         |                                                         |                                                  |  |  |  |
|      | Account Name 🔺                                                   |                    | Account Type 🔺                          | Account Number 🔺                                        | Balance 🔺                                        |  |  |  |
| V    | Account Name •<br>COMMERCIAL CH                                  | ECKING             | Account Type                            | Account Number *                                        | Balance *<br>\$60.76                             |  |  |  |
|      | Account Name A<br>COMMERCIAL CH<br>FREE CHECKING                 | ECKING             | Account Type  Checking Checking         | Account Number •<br>DDA-XXXX3572<br>DDA-XXXX3580        | Balance *<br>\$60.76<br>\$1.64                   |  |  |  |
|      | Account Name A<br>COMMERCIAL CH<br>FREE CHECKING<br>FREE SAVINGS | ECKING             | Account Type  Checking Checking Savings | Account Number   DDA-XXXX3572 DDA-XXXX3580 SAV-XXXX3946 | Balance <b>*</b><br>\$60.76<br>\$1.64<br>\$71.69 |  |  |  |

11. Click the 'Next' button at the bottom of the screen or 'Review & Submit' in the workflow ribbon at the top of the page to move to the next step.

### **Review & Submit**

12. Review the information on the screen for accuracy and then click 'Save'.

| ACL and Miro                 | International M                                                                                                    | lino       |                |            |                     |         |
|------------------------------|----------------------------------------------------------------------------------------------------|------------|----------------|------------|---------------------|---------|
| ACH and wre -                |                                                                                                    | vire       |                |            |                     |         |
| Info & Users R               | ecipient & Amount                                                                                                    | Subsidiary | $\rangle$      | Account    | Review & Submit     |         |
| Template Name:               |                                                                                                    |            |                |            |                     |         |
| TEST                         |                                                                                                    |            |                |            |                     |         |
| Send payment as              |                                                                                                    |            |                |            |                     |         |
| ROCKLAND TRUST COMPANY/TI    | FST                                                                                                    | Т          | otal Amouni    | I.         |                     |         |
|                              |                                                                                                    | \$         | 0.00 to 1 reci | ipient usd |                     |         |
| From Account                 |                                                                                                    | Pu         | irnose Of Wi   | re         |                     |         |
|                              | (YYYY)2572 CO 7C                                                                                                    | TO         | ст             |            |                     |         |
| COMMERCIAL CHECKING DDA-X    | (XXXX3572.60.76                                                                                                    | TE         | 51             |            |                     |         |
| Process Date                 |                                                                                                    | Ν          | lessage to B   | eneficiary |                     |         |
| Select Date                  |                                                                                                    | 31         |                |            |                     |         |
|                              |                                                                                                    |            |                |            |                     |         |
| Recurrence                   |                                                                                                    |            |                |            |                     |         |
| None                         |                                                                                                    |            |                |            |                     |         |
| Selected Peripients          |                                                                                                    |            |                |            |                     |         |
| selected kecipients          |                                                                                                    |            |                |            |                     |         |
|                              |                                                                                                    |            |                |            |                     | := ::   |
| Name •                       | Account +                                                                                                    | r          | Jotify         | Amount +   | Memo or Description |         |
|                              | , and the second second s |            | iotily         | , inddik   |                     |         |
| ABC Company new              | SWIFT/BIC: H 123456                                                                                                    | 1          | No             | \$0.00     |                     |         |
| * - Indicates required field |                                                                                                    |            |                |            | _                   |         |
|                              |                                                                                                    |            |                | Cancel     | ave Draft           | Approve |

### **Existing International Wire Templates**

1. Click on the pencil icon next to the desired international wire template.

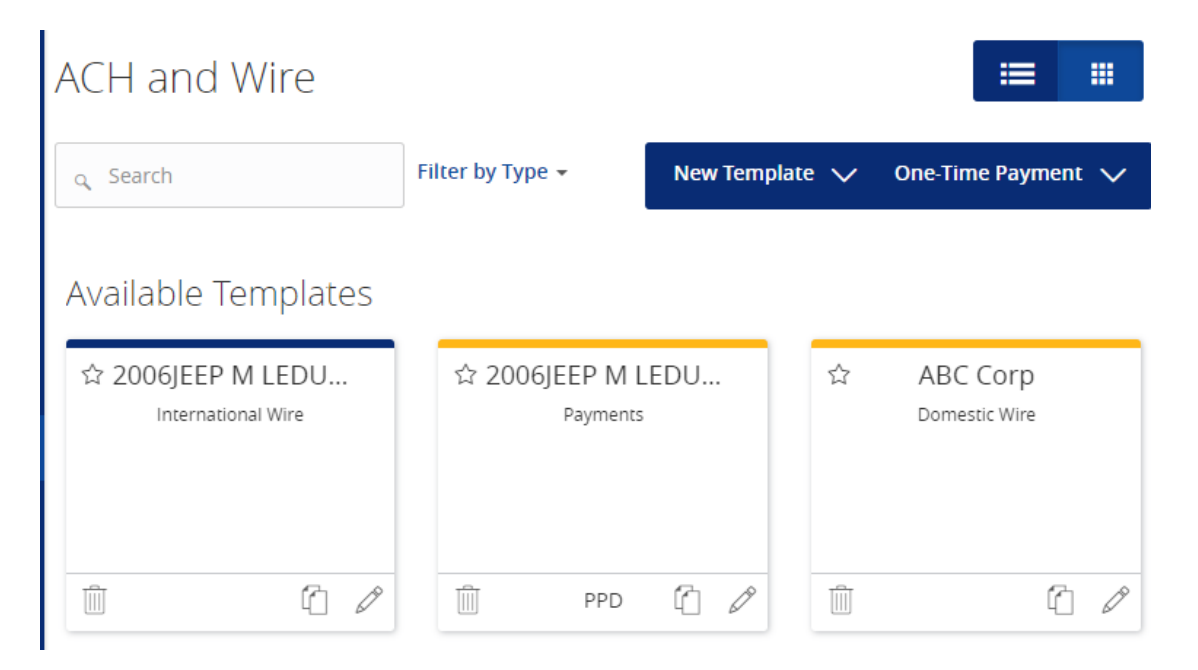

- 2. Confirm the 'Template Name' and 'User Access.'
- 3. Click the 'Next' button at the bottom of the screen or 'Recipient & Amount' in the workflow ribbon at the top of the page to move to the next step.

### ACH and Wire - International Wire

| Info & L               | sers          | Recipient & Amount | Subsidiary | Account | Review & Submit |   |
|------------------------|---------------|--------------------|------------|---------|-----------------|---|
| Template Nam           | e *<br>FDUC 1 |                    |            |         |                 | 5 |
|                        |               | 4                  |            |         |                 | Σ |
| Grant User<br>م Search | - Access      | *                  |            |         |                 |   |
| Name                   |               |                    |            |         |                 |   |
| ✓ Wence                | y Fredlund    |                    |            |         |                 |   |
| 🗹 Leigh                | anne Lydo     | n                  |            |         |                 |   |
| 🗹 Andre                | a Morelli     |                    |            |         |                 |   |

4. Select the currency from the drop down box and enter the amount. The 'Purpose of Wire' field is required and the internal Memo/Description is optional under the 'Additional Fields' link.

| ACH and Wire -                                                                                        | International V              | Vire           |               |                 |
|----------------------------------------------------------------------------------------------------|------------------------------|----------------|---------------|-----------------|
| Info & Users R                                                                                        | ecipient & Amount            | Subsidiary     | Account       | Review & Submit |
| Template Name:<br>2006JEEP M LEDUC_1 ☆                                                                |                              |                |               |                 |
| م Search<br>AVAILABLE RECIPIENTS                                                                      |                              |                |               | New Recipient   |
| Name A<br>International Wire Tester<br>Purpose Of Wire +<br>International Test<br>Additional Fields ~ | Account<br>SWIFT/BIC; rtcou: | \$33 123123123 | Notify Amount | \$1.00 = 8      |
|                                                                                                    |                              |                |               | Cancel Next     |

5. Click the 'Next' button at the bottom of the screen or 'Subsidiary' in the workflow ribbon at the top of the page to move to the next step.

**NOTE**: Subsidiaries are only applicable for a business with multiple companies that can initiate payments. This screen will not appear if you only have one subsidiary.

| ACH and Wire - Internatio                                                                 | nal Wire                                |                                                     |                             |                    |
|-------------------------------------------------------------------------------------------|-----------------------------------------|-----------------------------------------------------|-----------------------------|--------------------|
| Info & Users Recipient & Amou                                                             | nt Subsidiary                           | Account                                             | Review & Submit             |                    |
| Template Name:<br>2006JEEP M LEDUC_1 ☆<br>Send payment as:<br>ROCKLAND TRUST COMPANY/TEST |                                         |                                                     |                             |                    |
| م Search                                                                                  |                                         |                                                     |                             | := <b></b>         |
| ABC CO<br>Wire                                                                            | ABC (<br>Wire<br>This subsidit<br>Pleas | Condos<br>2 & ACH<br>ary is not valid.<br>e correct | Condo associa<br>Wire & ACH | tion               |
| Company ID:                                                                               | Company l                               | D: ****5678                                         | Company ID: ****            | <sup>\$</sup> 6789 |

6. If applicable, select the subsidiary that will be used to initiate the payment, and match the account that will initiate the payment to/from.

- 7. Click the 'Next' button at the bottom of the screen or 'Account' in the workflow ribbon at the top of the page to move to the next step.
- 8. Confirm the account to be used for the international wire.

| In       | fo & Users                                                            | Recipient & Amount      | Subsidiary                              | Account                                                   | Review & Submit                               |
|----------|-----------------------------------------------------------------------|-------------------------|-----------------------------------------|-----------------------------------------------------------|-----------------------------------------------|
| Templa   | te Name:                                                              |                         |                                         |                                                           |                                               |
| Internat | ional Wire   🏠                                                        |                         |                                         |                                                           |                                               |
| Choos    | se "From" Acc                                                         | count                   |                                         |                                                           |                                               |
| a Se     | arch                                                                  |                         |                                         |                                                           |                                               |
|          |                                                                       |                         |                                         |                                                           |                                               |
|          | Account Name                                                          | •                       | Account Type 🔺                          | Account Number 🔺                                          | Balance 🔶                                     |
|          | Account Name                                                          | ecking                  | Account Type +<br>Checking              | Account Number +                                          | Balance *<br>\$253.69                         |
|          | Account Name                                                          | ecking<br>5avings       | Account Type   Checking Savings         | Account Number  DDA-XXXXX3580 SAV-XXXXX3946               | Balance ←<br>\$253.69<br>\$287.37             |
|          | Account Name -<br>Commercial Che<br>Money Market S<br>Business Saving | ecking<br>Savings<br>55 | Account Type   Checking Savings Savings | Account Number  DDA-XXXXX3580 SAV-XXXXX3946 SAV-XXXXX3954 | Balance ←<br>\$253.69<br>\$287.37<br>\$260.48 |
|          | Account Name                                                          | ecking<br>Savings<br>Is | Account Type  Checking Savings Savings  | Account Number  DDA-XXXX3580 SAV-XXXX3946 SAV-XXXX3954    | Balance ←<br>\$253.69<br>\$287.37<br>\$260.48 |

ACH and Wire - International Wire

- 9. Click the 'Next' button at the bottom of the screen or 'Review & Submit' in the workflow ribbon at the top of the page to move to the next step.
- 10. Designate the 'Process Date' and complete the 'Message to Beneficiary' field, if applicable. Next, depending on your access, click 'Draft' or 'Approve.

| Info & Users Re                                    | cipient & Amount Subsidiary                 |                                       | Revie                | w & Submit                                                                                                    |
|----------------------------------------------------|---------------------------------------------|---------------------------------------|----------------------|----------------------------------------------------------------------------------------------------|
| mplate Name:                                       |                                             |                                       |                      |                                                                                                    |
| 06JEEP M LEDUC_1 🏠                                 |                                             |                                       |                      |                                                                                                    |
| end payment as                                     |                                             | Total Amount                          |                      |                                                                                                    |
| DCKLAND TRUST COMPANY/TES                          | 57                                          | \$1.00 to 1 recipient usd             |                      |                                                                                                    |
|                                                    |                                             |                                       |                      |                                                                                                    |
| rom Account<br>OMMERCIAL CHECKING DDA-XX           | XXX3572 60.76                               | Purpose Of Wire<br>International Test |                      |                                                                                                    |
| roress Date                                        |                                             | Message to Beneficiary                |                      |                                                                                                    |
| Select Date                                        | [ <sup>1</sup> ]                            | International Wire T                  |                      |                                                                                                    |
| ecurrence<br><sup>one</sup><br>Selected Recipients |                                             |                                       |                      | =                                                                                                    |
|                                                    |                                             |                                       |                      | and the second second se |
| Name •                                             | Account •                                   | Notify                                | Amount • 1           | Memo or Description                                                                                                    |
| Name •<br>International Wire Tester                | Account  * SWIFT/BIC: rtcous33 123123123123 | Notify                                | Amount • 1<br>\$1.00 | Memo or Description                                                                                                    |

### Creating a One-Time International Wire Transfer

1. Select the 'ACH and Wire' option under the 'Commercial' menu.

2. Click the 'One-Time Payment' button and select the 'International Wire' option from the drop down menu.

| ACH and Wire                            |                         |                |                           |
|-----------------------------------------|-------------------------|----------------|---------------------------|
| م Search                                | Filter by Type 🔻        | New Template 🗸 | One-Time Payment 🗸        |
| Available Templates                     |                         |                |                           |
| ☆ 2006JEEP M LEDU<br>International Wire | ☆ 2006JEEP M<br>Payment | LEDU ☆         | ABC Corp<br>Domestic Wire |
| <u></u>                                 | Dep PPD                 |                | 6                         |

3. Select the currency from the drop down box and enter the amount. The 'Purpose of Wire' field is required and the internal Memo/Description is optional under the 'Additional Fields' link.

ACH and Wire - International Wire

| Re       | cipient & Amount                                                            |                                          |        |        |                 |        |        |         |
|----------|-----------------------------------------------------------------------------|------------------------------------------|--------|--------|-----------------|--------|--------|---------|
| One      | e Time Payment                                                              |                                          |        |        |                 |        |        |         |
| AV       | Search                                                                      |                                          |        |        |                 | I      | New Re | tipient |
|          |                                                                             |                                          |        |        |                 |        |        |         |
|          | Name 🔺                                                                      | Account                                  |        | Notify | Amount          |        |        |         |
| <b>v</b> | Name 🔺<br>ABC Company new                                                   | Account<br>SWIFT/BIC: H                  | 123456 | Notify | Amount          | \$0.00 | =      | Ø       |
|          | Name  ABC Company new Purpose Of Wire * Maximum length is Additional Fields | Account<br>SWIFT/BIC: H<br>35 characters | 123456 | Notify | Amount<br>USD V | \$0.00 | =      | Ø       |

4. Click the 'Next' button at the bottom of the screen or 'Subsidiary' in the workflow ribbon at the top of the page to move to the next step.

| ACH and Wire - Internatior                                          | nal Wire                                                                                             |                                                         |
|---------------------------------------------------------------------|----------------------------------------------------------------------------------------------------|---------------------------------------------------------|
| Recipient & Amount Subsidiary                                       | Account Review & S                                                                                   | Submit                                                  |
| One Time Payment<br>Send payment as:<br>ROCKLAND TRUST COMPANY/TEST |                                                                                                    |                                                         |
| ABC CO<br>Wire<br>Company ID:                                       | ABC Condos<br>Wire & ACH<br>This subsidiary is not valid.<br>Please correct<br>Company ID: *****5678 | Condo association<br>Wire & ACH<br>Company ID: ****6789 |

- 5. If applicable, select the subsidiary that will be used to initiate the payment, and match the account that will initiate the payment to/from.
- 6. Click the 'Next' button at the bottom of the screen or 'Account' in the workflow ribbon at the top of the page to move to the next step.
- 7. Select the account to be used for the international wire.

ACH and Wire - International Wire

| In       | fo & Users     | Recipient & Amount | Subsidiary                              | Account                                                                                  | Review & Submit                               |
|----------|----------------|--------------------|-----------------------------------------|------------------------------------------------------------------------------------------|-----------------------------------------------|
| Templa   | te Name:       |                    |                                         |                                                                                          |                                               |
| Internat | ional Wire   🏠 |                    |                                         |                                                                                          |                                               |
| Choos    | se "From" Acc  | count              |                                         |                                                                                          |                                               |
| q Se     | arch           |                    |                                         |                                                                                          |                                               |
|          |                |                    |                                         |                                                                                          |                                               |
|          | Account Name   |                    | Account Type 🔺                          | Account Number 🔸                                                                         | Balance 🔶                                     |
|          | Account Name   | ecking             | Account Type 🔺<br>Checking              | Account Number +                                                                         | Balance ←<br>\$253.69                         |
|          | Account Name   | ecking<br>Savings  | Account Type •<br>Checking<br>Savings   | Account Number  DDA-XXXXX3580 SAV-XXXXX3946                                              | Balance *<br>\$253.69<br>\$287.37             |
|          | Account Name   | ecking<br>Savings  | Account Type   Checking Savings Savings | Account Number •           DDA-X000X3580           SAV-X000X3946           SAV-X000X3954 | Balance ▲<br>\$253.69<br>\$287.37<br>\$260.48 |
|          | Account Name   | ecking<br>Savings  | Account Type  Checking Savings Savings  | Account Number  DDA-XXXXXX3580 SAV-XXXXXX3946 SAV-XXXXX3954                              | Balance ▲<br>\$253.69<br>\$287.37<br>\$260.48 |

- 8. Click the 'Next' button at the bottom of the screen or 'Review & Submit' in the workflow ribbon at the top of the page to move to the next step.
- 9. Designate the 'Process Date' and enter a 'Message to Beneficiary', if applicable. Next, depending on your access, click 'Draft' or 'Approve.'

| ACH and Wire - Inte                            | ernational Wi       | re      |                                         |                              |
|------------------------------------------------|---------------------|---------|-----------------------------------------|------------------------------|
| Recipient & Amount                             | ubsidiary           | Account | Review & S                              | Submit                       |
| One Time Payment                               |                     |         |                                         |                              |
| Send payment as<br>ROCKLAND TRUST COMPANY/TEST |                     |         | Total Amount<br>\$0.00 to 1 recipient u | ısd                          |
| From Account                                   |                     |         | Purpose Of Wire                         |                              |
| COMMERCIAL CHECKING DDA-XXXXX                  | 3572 60.76          |         | TEST                                    |                              |
| Process Date                                   |                     |         | Message to Benefic                      | iary                         |
| Select Date                                    |                     | 31      |                                         |                              |
| Recurrence<br>None                             |                     |         | -                                       |                              |
| Selected Recipients                            |                     |         |                                         | ·= ···                       |
| Name *                                         | Account 🔺           |         | Notify                                  | Amount 🔶 Memo or Description |
| ABC Company new                                | SWIFT/BIC: H 123456 |         | No                                      | \$0.00                       |
| * - Indicates required field                   |                     |         |                                         | Cancel Draft Approve         |